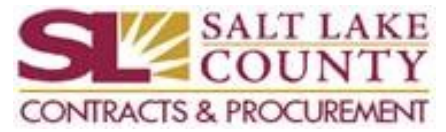

1. Go to the Employee Connect, click on "Internal Websites". Then scroll down to just below "Contracts & Procurement" OR to "Purchasing", click on "Search current contracts", which will bring-up the SharePoint Document Search Tool.

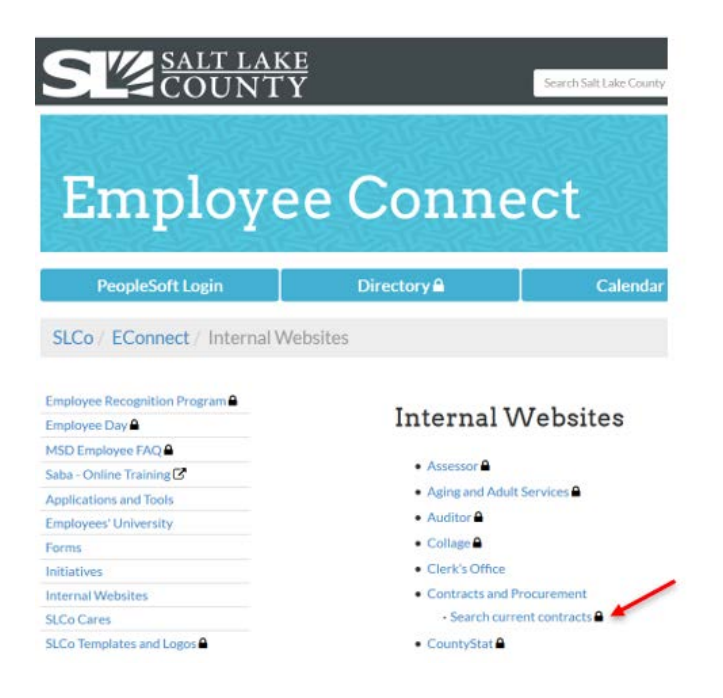

2. At the SharePoint Document Search Tool, select your search option (e.g. Contracts, Purchase Orders, or Insurance):

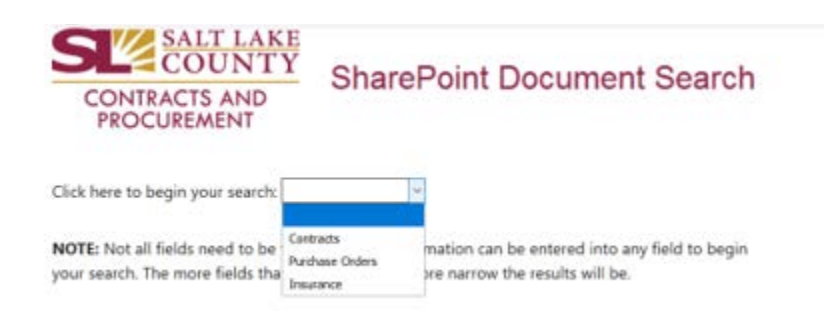

3. You can search by Vendor Name, Description, Contract Number or Start and End Dates. This allows more flexibility in searching. If you know the contract you're looking for is with the State of Utah and was effective sometime after 12/31/2018 you can add multiple search criteria, so you are only pulling up contracts with the State of Utah with a start date Greater Than (or after) 12/31/2018.

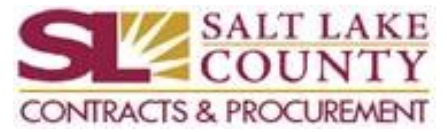

4. When the Contract information displays you can click on any of the column headers to sort that column in ascending or descending order for that specific column:

| 1                   | 1                                                                                   | 1                                                                                                    | 1          | Ļ          |
|---------------------|-------------------------------------------------------------------------------------|----------------------------------------------------------------------------------------------------|------------|------------|
| Contract Number     | Vendor Name                                                                         | Description                                                                                                    | Start Date | End Date   |
| DOCS YS19DJJSSKILLS | State of Utah                                                                       | YS-Exempt Interlocal- County, in collaboration with Division of Juvenille Justice Services, to provide assistance to youth<br>participating in the "Day Skills Intervention" program operated by DJJS. Responsibilities of DJJS & SLCo outlined in Section 1.<br>Term to 12/31/2020.                                                                                                    | 05/01/2019 | 12/31/202  |
| DOCS SF19009        | State of Utah - Utah<br>Highway Patrol                                              | SHE Interlocal No Cost - County to allow UHP use of a restraining chair at the Metro Jail. County to maintain the chair and make trainings for using the chair available to UHP. Term for 10 years to 02/12/2029                                                                                                    | 02/13/2019 | 02/12/2021 |
| DOCS DA19001        | State of Utah - Department<br>of Labor Commission                                   | DA-OSHA Compliance & Lone Worker Safety Program                                                                                                    | 01/01/2019 | 12/31/201  |
| DOCS 0000002224     | State of Utah - Department<br>of Public Safety, Bureau of<br>Criminal Investigation | CJS-Interlocal- No Cost. Utah Department of Public Safety-Utah Bureau of Criminal Investigation to allow the County access<br>UCJIS file Information. County to comptly with all state & federal statuses and regulations and use any information received from<br>UCJIS, Palantir, & the Public Safety Alerts and Notification Systems (PSANS) for criminal justice purposes, criminal justice<br>employment and BCI approved Utah Right of Access only. Term 07/01/2019 to 06/30/2020. | 07/01/2019 | 06/30/202  |
| DOCS 0000002172     | State of Utah - Div. of<br>Forestry, Fire & State Lands                             | DRD - Exempt Interlocal - County to contribute \$10,000 to fund the Potential Costs of Declining Water Level of Great Salt Lake<br>Report. County will have access to FFSL report once completed. Term to 06/30/2019.                                                                                                    | 02/28/2019 | 06/30/2011 |
| DOCS 0000002099     | State of Utah (UDOT)                                                                | DRD Interlocal County to contribute \$25,000 to UDDT to prepare concept drawings and cost estimates for Preferred Scenarios<br>from the Foothill Dr Implementation Strategy between I-80 and Sunnyside. Term to 01/13/2021                                                                                                    | 01/14/2019 | 01/13/202  |

5. Click on the "DOCS" hyperlink to view the contract documents:

| 1    | Contract Number | Vendor Name                                                                         | Description                                                                                                    | Start Date | End Date   |
|------|-----------------|-------------------------------------------------------------------------------------|----------------------------------------------------------------------------------------------------|------------|------------|
| DOCS | YS19DJJSSKILLS  | State of Utah                                                                       | YS-Exempt Interiocal- County, in collaboration with Division of Juvenille Justice Services, to provide assistance to youth<br>participating in the "Day Skills Intervention" program operated by DJJS, Responsibilities of DJJS & SLCo outlined in Section 1.<br>Term to 12/31/2020.                                                                                                    | 05/01/2019 | 12/31/2020 |
| DOCS | SF19009         | State of Utah - Utah<br>Highway Patrol                                              | SHE Interlocal No Cost - County to allow UHP use of a restraining chair at the Metro Jail. County to maintain the chair and make trainings for using the chair available to UHP. Term for 10 years to 02/12/2029                                                                                                    | 02/13/2019 | 02/12/2029 |
| DOCS | DA19001         | State of Utah - Department<br>of Labor Commission                                   | DA-OSHA Compliance & Lone Worker Safety Program                                                                                                    | 01/01/2019 | 12/31/2019 |
| DOCS | 0000002224      | State of Utah - Department<br>of Public Safety, Bureau of<br>Criminal Investigation | CJS-Interlocal- No Cost. Utah Department of Public Safety-Utah Bureau of Criminal Investigation to allow the County access<br>UCJIS file Information. County to comply with all state & federal statuses and regulations and use any information received from<br>UCJIS, Palantir, & the Public Safety Alerts and Notification Systems (PSANS) for criminal justice purposes, criminal justice<br>employement and BCI approved Utah Right of Access only. Term 07/01/2019 to 06/30/2020. | 07/01/2019 | 06/30/2020 |
| DOCS | 000002172       | State of Utah - Div. of<br>Forestry, Fire & State Lands                             | DRD - Exempt Interlocal - County to contribute \$10,000 to fund the Potential Costs of Declining Water Level of Great Salt Lake<br>Report. County will have access to FFSL report once completed. Term to 06/30/2019.                                                                                                    | 02/28/2019 | 06/30/2019 |
| DOCS | 0000002099      | State of Utah (UDOT)                                                                | DRD Interlocal County to contribute \$25,000 to UDDT to prepare concept drawings and cost estimates for Preferred Scenarios<br>from the Footbill Dr Implementation Strategy between LR0 and Sunnyside. Term to 01/13/2021                                                                                                    | 01/14/2019 | 01/13/2021 |

6. Click on the "Select" hyperlink to view each document as a separate PDF or click on the "Download PDF" button to download all the documents, if there are multiple, into one single PDF:

|   |        | File Name   | Description          | Number | Page Count | $\langle$ | Download PDF | $\mathbf{>}$ |
|---|--------|-------------|----------------------|--------|------------|-----------|--------------|--------------|
|   | Select | 5563072.pdf | Interlocal Agreement | 1      | 11         |           |              |              |
| 5 | Select | 6473813.pdf | Amendment #1         | 2      | 11         |           |              |              |

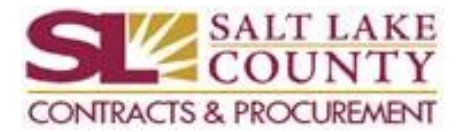

Please be sure to call if you have any questions 385-468-0300